# **GUÍA DE REGISTRO EN CENEVAL**

## DIRECCIÓN GENERAL DE SERVICIOS ESCOLARES DIRECCIÓN DE INFORMÁTICA UNIVERSIDAD AUTÓNOMA DE SINALOA

#### Objetivo

La presente guía trata sólo de mostrar la secuencia de registro en CENEVAL para avanzar en tu proceso de admisión.

**CENEVAL** es el Centro Nacional de Evaluación para la Educación Superior, A.C. y, es el ente externo a nuestra universidad, que aplicará el examen de selección en Mayo de este año para concluir el proceso de admisión para el ciclo 2022-2023.

Para mayor información de esta institución, ingresa con tu navegador web a la dirección <u>http://www.ceneval.edu.mx</u>. En este sitio podrás encontrar material de estudio y mucha información de lo que será tu examen, te lo recomiendo.

El día 21 de Febrero, a primera hora, se habilitará, en el portal de admisión (<u>https://admision.uas.edu.mx/</u>), la liga "Registro CENEVAL en Línea" en el menú del mismo. Si ya capturaste tus datos de la solicitud de preinscripción en este portal, la liga estará habilitada de lo contrario, no te aparecerá.

Esta es la única forma de ingresar a CENEVAL para los aspirantes de la UAS. Existe un convenio entre CENEVAL y la UAS para enlazar, nuestro portal de admisión y el portal de registro de CENEVAL. Cuando haces Click en la liga mencionada, te redirigimos al portal de CENEVAL, enviándole tus datos generales y el número de ficha con los que, automáticamente, quedas registrado y solo tendrás que llenar los datos que CENEVAL te solicita hasta obtener tu "PASE DE INGRESO AL EXAMEN".

#### 1.- Pantalla de bienvenida cuando ingresas por primera vez

|                                                                                                    | Inicio   Preguntas frecuentes   Contáctenos   Mapa del sitio                                                                                                    |
|----------------------------------------------------------------------------------------------------|----------------------------------------------------------------------------------------------------|
| CENTRO NACIONAL<br>DE EVALUACIÓN PARA<br>LA EDUCACIÓN SUPERIOR, A.C.                                                                                                    | Evaluar<br>Una buena medida para educar mejor                                                                                                    |
| BIENVENIDO                                                                                                    | OS AL REGISTRO EN LÍNEA                                                                                                    |
| AVISO IMPORTANTE:                                                                                                    |                                                                                                    |
| SI SE INSCRIBIÓ PREVIAMENTE EN ALGUNA DE LAS INS<br>PIDA EL CAMBIO DIRECTAMENTE EN LA INSTITUCIÓN.                                                                                                    | TITUCIONES Y DESEA CAMBIAR EL PROGRAMA O CARRERA, POR FAVOR,                                                                                                    |
| A                                                                                                    | VISO DE PRIVACIDAD                                                                                                    |
| CENTRO NACIONAL DE EVALUACIÓN PARA LA EDUCACIÓ<br>(Altavista) # 19 Col. San Ángel, Del. Álvaro Obregón, C<br>análisis estadísticos, contactarlo para informar cambios en el<br>certificación que usted está realizando . Para mayor informac<br>acceder al aviso de privacidad completo <u>aquí.</u> | N SUPERIOR A,C., con domicilio en Av. Camino al Desierto de los Leones<br>C.P. 01000, México, D.F., utilizará sus datos personales aquí recabados para<br>proceso de aplicación y/o como requisito explícito del proceso de evaluación o<br>ión acerca del tratamiento y de los derechos que puede hacer valer, usted puede |
| INGRES                                                                                                    | E LOS SIGUIENTES DATOS:                                                                                                    |
| Nombre completo                                                                                                    |                                                                                                    |
| (como aparece en el acta de nacimiento)                                                                                                    | BAMOS                                                                                                    |
| Segundo apellido                                                                                                    |                                                                                                    |
| Nombre(s)<br>(sin abreviaturas)                                                                                                    | MARIO SAMUEL                                                                                                    |
| Fecha de nacimiento                                                                                                    | 03-Enero-1955                                                                                                    |
| Institución :                                                                                                    | Universidad Autónoma de Sinaloa (Procesos abiertos)                                                                                                    |
| Carrera a la que desea inscribirse:                                                                                                    | BACH - BACHILLERATO GENERAL                                                                                                    |
| Campus/Facultades/Escuelas donde desea inscribirse:                                                                                                    | UNIVERSIDAD AUTÓNOMA DE SINALOA                                                                                                    |
| Una vez registrado, usted mismo podrá hacer edicion<br>únicamente deberá ingresar los datos de esta pantall                                                                                                    | es a sus datos hasta el término del periodo de registro. Para ello,<br>a.<br>Acentar                                                                                                    |

#### Figura 1. Bienvenida

Verifica tus datos y si son correctos, oprime el botón "Aceptar".

2.- A continuación se te muestra un mensaje emergente (Figura 2) que debes leer cuidadosamente y en tus manos está el aceptar o cancelar; oprime el botón "Aceptar" si deseas continuar con tu registro, en caso contrario, el botón "Cancelar" y no quedarás registrado.

DGSE - INFORMÁTICA

Página 3

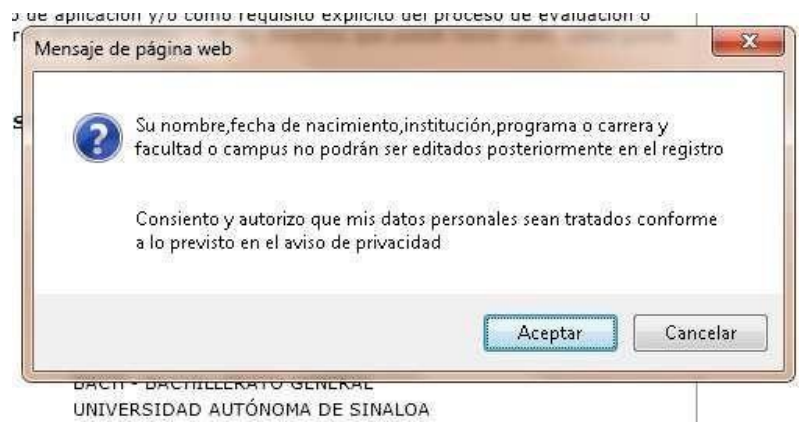

Figura 2. Consentimiento

3.- En caso de consentir y autorizar en el paso anterior, se te muestra la siguiente pantalla con algunas instrucciones, lee cuidadosamente.

|                                                                                                    | Inicio   Preguntas frecuentes   Contáctenos   Mapa del sitio                                                        |
|----------------------------------------------------------------------------------------------------|----------------------------------------------------------------------------------------------------|
| CENTRO NACIONAL<br>DE EVALUACIÓN PARA<br>LA EDUCACIÓN SUPERIOR, A.C.<br>CENEVAL®                                                                                 | Evaluar<br>Una buena medida para educar mejor                                                                       |
| Examen Nacional de Ingreso a la Educac                                                                                                    | ión Media Superior                                                                                                  |
| EXANLI                                                                                                    | INSTRUCCIONES                                                                                                    |
| <ol> <li>Es importante que lea TODAS las instrucciones señalac</li> <li>Este registro es para presentar el examen: EXANI I si</li> </ol>                         | las a lo largo del registro<br>n pago con inicio enlance externo validacion de programa                             |
| Nuestra base de datos no lo tiene registrado.                                                                                                    |                                                                                                    |
| Si usted <u>se había registrado previamente para el exam</u><br>ingresados.                                                                                      | en seleccionado, por favor presione el botón "Regresar" y verifique los datos                                       |
| Si es la primera vez que se registra en línea presione el botór                                                                                                  | "Me quiero registrar".                                                                                              |
| Me quiero registrar                                                                                                    | Regresar                                                                                                    |
| Av. Camino al Desierto de los Leones (Altavista) 19, Col. San Ángel<br>Obregón, C.P. 01000, México, D.F.<br>Tel. 01(55) 3000-8700 LADA sin costo 01 800 624 2510 | l, Deleg. Álvaro <u>Términos de uso   Políticas de privacidad</u><br>2013 CENEVAL©<br>Todos los derechos reservados |
|                                                                                                    |                                                                                                    |

Figura 3. Instrucciones

4.- Si oprimes el botón "Me quiero registrar", el sistema te despliega la sede y las fechas donde se efectuará el examen (figura 4). Toma nota del lugar y la fecha del examen. Inicio | Preguntas frecuentes | Contáctenos | Mapa del sitio

| CENEVAL®                                                                                                    | Evaluar<br>Una buena medida para educar mejor                                                                                                    |
|----------------------------------------------------------------------------------------------------|----------------------------------------------------------------------------------------------------|
| Examen Nacional de In                                                                                                 | greso a la Educación Media Superior                                                                                                    |
| EXANLI                                                                                                    |                                                                                                    |
|                                                                                                    | SELECCIÓN DE LA SEDE DE APLICACIÓN                                                                                                    |
| Los estados, municipios y sed                                                                                         | es que aparecen en esta ventana representan los lugares aún disponibles en el sistema                                                                         |
|                                                                                                    | 12.02.2002/00/200                                                                                                    |
| Entidad                                                                                                    | SINALOA                                                                                                    |
| Municipio/Delegación                                                                                                  | CULIACAN<br>Decementaria Emiliano Zanata                                                                                                    |
| Dirección de la sede de aplicación                                                                                    | Preparatoria cininano zapata<br>JOSEFA ORTIZ DE DOMINGUEZ S/N CIUDAD UNIVERSITARIA 80010<br>Teléfonos: (667)-7160607                                          |
| Periodo de registro                                                                                                   | 25 - Febrero - 2013->22 - Marzo - 2013                                                                                                    |
| Cierre del periodo de registro                                                                                        | 22 - Marzo - 2013                                                                                                    |
| Fecha de la aplicación                                                                                                | 18 - Mayo - 2013                                                                                                    |
|                                                                                                    | Ir a registro                                                                                                    |
| Av, Camino al Desierto de los Leones (Alt<br>Obregón, C.P. 01000, México, D.F.<br>Tal 01(55) 2000, 9700 LADA en costo | ravista) 19, Col. San Ángel, Deleg. Álvaro <u>Términos de uso   Políticas de privacidad</u><br>2013 CENEVAL©<br>21 eno 624 2510 Todos los docretos reservados |

Figura 4. Información de la sede del examen.

5.- Oprime el botón "Ir a registro" y se te mostrará el formulario de la figura 5, aquí deberás proporcionar tus datos generales. Los datos marcados con el asterisco rojo, son obligatorios y no puedes dejar de llenarlos.

| CENEVAL®  | CENTRO NACIONAL<br>DE EVALUACIÓN PARA<br>LA EDUCACIÓN SUPERIOR, A.C. | Evaluar<br>Una buena medida para educar mejor |
|-----------|----------------------------------------------------------------------|-----------------------------------------------|
| Examen Na | cional de Ingreso a la Ec                                            | lucación Media Superior                       |

El simbolo (\*) identifica a los datos que obligatoriamente debe llenar en esta sección.

| Identificación del sustentan                                                                                                    | te                                                                                                    |                                                                                                    |
|----------------------------------------------------------------------------------------------------|----------------------------------------------------------------------------------------------------|----------------------------------------------------------------------------------------------------|
| Nombre completo                                                                                                    |                                                                                                    |                                                                                                    |
| Nota importante: Su non<br>Apellido paterno<br>Apellido materno<br>Nombre(s)<br>(*)Fecha de nacimiento<br>(*)Sexo<br>(*)Lugar de nacimiento<br>CURP+Dígito verificador | nbre completo y fecha de nacim<br>RAMOS<br>VALENZUELA<br>MARIO SAMUEL<br>03 - Enero - 1955<br>Seleccione su sexo •<br>Seleccione su lugar de nacimi | iento no pueden ser editados bajo ninguna circunstancia o motivo.<br>ento<br>Si no conoce su dígito verificador, los dos dígitos después del +, |
| (*)Estado civil                                                                                                    | deje el espacio vacio.                                                                                                    |                                                                                                    |
| Domicilio Particular                                                                                                    | ,                                                                                                    |                                                                                                    |
| (*)Númere exterior                                                                                                    |                                                                                                    | 1                                                                                                    |
| (*)Numero exterior                                                                                                    |                                                                                                    |                                                                                                    |
| Número interior                                                                                                    |                                                                                                    |                                                                                                    |
| (*)Entidad federativa                                                                                                    |                                                                                                    | Seleccione su entidad federativa 💌                                                                                                    |
| (*)Delegación / Municipio                                                                                                    |                                                                                                    | Seleccione su delegación / municipio 💌                                                                                                    |
| Colonia / Localidad                                                                                                    |                                                                                                    | Seleccione su colonia / localidad 💌                                                                                                    |
| Ciudad                                                                                                    |                                                                                                    |                                                                                                    |
| Código postal                                                                                                    |                                                                                                    |                                                                                                    |
| Teléfono particular (lada)                                                                                                    | - (teléfono)                                                                                                    | -                                                                                                    |
| Teléfono oficina <i>(lada) -</i> (                                                                                                    | (teléfono)                                                                                                    |                                                                                                    |
| Datos de localización                                                                                                    |                                                                                                    |                                                                                                    |
| (*)Teléfono localización (                                                                                                    | lada) - (teléfono)                                                                                                    | -                                                                                                    |
| Correo electrónico                                                                                                    |                                                                                                    |                                                                                                    |
|                                                                                                    |                                                                                                    | Siguiente                                                                                                    |
| Av, Camino al Desierto de                                                                                                    | los Leones (Altavista) 19, Col. San Áng                                                                                                    | el, Deleg. Álvaro <u>Términos de uso</u>   <u>Políticas de privacida</u>                                                                        |
| Obregón, C.P. 01000, Mé<br>Tel. 01(55) 3000-8700 I                                                                                                    | ADA sin costo 01 800 624 2510                                                                                                    | 2013 CENEVAL<br>Todos los deserbos reservad                                                                                                    |

Figura 5. Formulario de Datos Generales.

6.- Una vez lleno el formulario anterior, oprime el botón "Siguiente" y se mostrará un mensaje emergente (figura 6), lee cuidadosamente el mensaje.

| 6   | VERIFICACIÓN DE DATOS BÁSICOS:                                         |
|-----|------------------------------------------------------------------------|
| 6   | / **Apellido Paterno: RAMOS                                            |
| 100 | **Apellido Materno: VALENZUELA                                         |
|     | **Nombre(s): MARIO_SAMUEL                                              |
|     | **Fecha de nacimiento: 03/01/1955                                      |
|     | **CURP: RAVM550103HSLMLR08                                             |
|     | Si sus datos no son correctos, no tendrá derecho a presentar el examen |
|     | ni de obtener su certificado(aún cuando haya aprobado la evaluación) y |
|     | no se le hará ninguna devolución del pago de su examen.                |
|     |                                                                        |
|     |                                                                        |
|     | Acentar Cancelar                                                       |

Figura 6. Verifica tus datos básicos

7.- Para continuar, oprime el botón "Aceptar" y el sistema te mostrará el Menú de secciones del Registro, integrado por 4 secciones que deberás llenar (figura 7).

|                                                                           |                                                                                                    | Inicio   Preguntas                      | rrecuentes   Contactenos   Mapa del sitio                                                          |  |  |
|---------------------------------------------------------------------------|----------------------------------------------------------------------------------------------------|-----------------------------------------|----------------------------------------------------------------------------------------------------|--|--|
| CENEVAL®                                                                  | CENTRO NACIONAL<br>DE EVALUACIÓN PARA<br>LA EDUCACIÓN SUPERIOR, A.C.                                                                                                    | <b>Evaluar</b><br>Una buena medida para | a educar mejor                                                                                     |  |  |
|                                                                           | Examen Nacional d                                                                                                    | e Ingreso a la Educación Me             | dia Superioro                                                                                      |  |  |
| Complete las<br>completar ca                                              | Menú de secciones del Registro<br>Complete las siguientes secciones del registro para obtener su pase de ingreso, Seleccione el vínculo "llenar" para<br>completar cada una de las secciones. |                                         |                                                                                                    |  |  |
|                                                                           |                                                                                                    | Tabla de secciones                      |                                                                                                    |  |  |
|                                                                           | Sección 1                                                                                                    | incompleta                              | [llenar]                                                                                           |  |  |
|                                                                           | Sección 2                                                                                                    | incompleta                              | [llenar]                                                                                           |  |  |
|                                                                           | Sección 3                                                                                                    | incompleta                              | [llenar]                                                                                           |  |  |
|                                                                           | Sección 4                                                                                                    | incompleta                              | [llenar]                                                                                           |  |  |
|                                                                           |                                                                                                    | Continuar                               |                                                                                                    |  |  |
| Av. Camino al Desierto<br>Obregón, C.P. 01000, M<br>Tel. 01(55) 3000-8700 | de los Leones (Altavista) 19, Col. S<br>léxico, D.F.<br>) LADA sin costo 01 800 624 2510                                                                                                    | an Ángel, Deleg. Álvaro                 | <u>Términos de uso   Políticas de privacidad</u><br>2013 CENEVAL©<br>Todos los derechos reservados |  |  |

Figura 7. Menú de secciones del registro.

8.- Selecciona la liga [llenar] de la sección 1. Deberás llenar el formulario mostrado en la figura 8.

|                                                                                                    | Inicio   Preguntas frecuentes   Contáctenos   Mapa del sitio |    |
|----------------------------------------------------------------------------------------------------|--------------------------------------------------------------|----|
| CENEVAL®                                                                                                    | Evaluar<br>Una buena medida para educar mejor                |    |
| Examen Nacional de Ingreso a la Ec                                                                          | ducación Media Superior                                      |    |
| EXANLI                                                                                                    |                                                              |    |
|                                                                                                    |                                                              |    |
| Sección 1. Datos generales                                                                                  |                                                              |    |
|                                                                                                    | a:                                                           | 10 |
| ¿ALGUNO DE TUS PADRES HABLA UNA LENGUA                                                                      | INDÍGENA O DIALECTO?                                         |    |
| 1. MADRE                                                                                                    | Seleccione una opción 💌                                      |    |
| 2. PADRE                                                                                                    | Seleccione una opción 💌                                      |    |
| Sección 2. Datos escolares                                                                                  |                                                              |    |
| 3. ¿EN QUÉ ENTIDAD CONCLUISTE LA SECUNDA                                                                    | ARIA?                                                        |    |
| Seleccione una opción 💌                                                                                     |                                                              |    |
|                                                                                                    |                                                              |    |
| IDENTIFICACIÓN DE LA INSTITUCIÓN DONDE C                                                                    | CONCLUISTE LA SECUNDARIA                                     |    |
| 4. NOMBRE COMPLETO DE LA INSTITUCIÓN EN LA QUE<br>CONCLUISTE LA SECUNDARIA                                  | (pregunta abierta)                                           |    |
| 5. NOMBRE DE LA CIUDAD DONDE SE UBICA LA<br>INSTITUCIÓN EN LA QUE CONCLUISTE LA<br>SECUNDARIA               | (pregunta abierta)                                           |    |
| 6. CLAVE DE LA INSTITUCIÓN EN LA QUE CONCLUISTE<br>TUS ESTUDIOS U OBTUVISTE TU CERTIFICADO DE<br>SECUNDARIA | (pregunta abierta)                                           |    |

| 7. ¿CUÁL ES EL RÉGIMEN DE LA ESCUELA EN                                                                                                    | LA QUE ESTUDIASTE EL ÚLTIMO AÍ | IO DE SECUNDARIA?                                                                                  |
|----------------------------------------------------------------------------------------------------|--------------------------------|----------------------------------------------------------------------------------------------------|
| Seleccione una opción 💌                                                                                                    |                                |                                                                                                    |
|                                                                                                    |                                |                                                                                                    |
| 8. ¿EN QUÉ TIPO DE ESCUELA ESTUDIASTE E                                                                                                    | L ÚLTIMO AÑO DE SECUNDARIA?    |                                                                                                    |
| Seleccione una opción 💌                                                                                                    |                                |                                                                                                    |
| 9. ¿CUÁL FUE TU PROMEDIO GENERAL EN LA                                                                                                    | SECUNDARIA?                    |                                                                                                    |
| Seleccione una opción 💌                                                                                                    |                                |                                                                                                    |
| ¿RECIBISTE BECA EN LA SECUNDARIA?                                                                                                    |                                |                                                                                                    |
| 10. POR DESEMPEÑO ACADÉMICO                                                                                                    | Seleccione una opción 💌        |                                                                                                    |
| 11. POR NECESIDAD ECONÓMICA                                                                                                    | Seleccione una opción 💌        |                                                                                                    |
| 12. POR HABILIDAD DEPORTIVA O ARTÍSTICA                                                                                                    | Seleccione una opción 💌        |                                                                                                    |
|                                                                                                    | Guardar                        |                                                                                                    |
| Av. Camino al Desierto de los Leones (Altavista) 19, Col.<br>Obregón, C.P. 01000, México, D.F.<br>Tel. 01(53) 3000-8700 I ADA sin rosto 01 800 624 251 | San Ángel, Deleg. Álvaro<br>0  | <u>Términos de uso   Políticas de privacidad</u><br>2013 CENEVAL©<br>Todos los demostos resourados |

Figura 8. Formulario para la sección 1 del menú

9.- Selecciona la liga [llenar] de la sección 2. Deberás llenar el formulario mostrado en la figura 9.

|                                                                                                    |                                        | Inicio   Preguntas fr           | ecuentes   Contactenos   Mapa del sitio |
|----------------------------------------------------------------------------------------------------|----------------------------------------|---------------------------------|-----------------------------------------|
|                                                                                                    | ONAL<br>DN PARA<br>N SUPERIOR, A.C. UI | Evaluar<br>na buena medida para | educar mejor                            |
|                                                                                                    | W S MAN STAT                           | NUT NOT THE OWNER OF            |                                         |
| Examen Nacional c                                                                                                    | le Ingreso a la Educad                 | ión Media Superior              | o                                       |
| EXANLL                                                                                                    |                                        |                                 |                                         |
|                                                                                                    |                                        |                                 |                                         |
|                                                                                                    |                                        |                                 |                                         |
| Sección 3. Situación Laboral                                                                                                    |                                        |                                 |                                         |
| <u></u>                                                                                                    |                                        |                                 |                                         |
| 1. MIENTRAS ESTABAS ESTUD                                                                                                    | IANDO EN LA SECUNDA                    | RIA, ¿CUANTAS HORAS A L         | A SEMANA DEDICABAS A TRABAJAR?          |
| Seleccione una opción 🛨                                                                                                    |                                        |                                 |                                         |
| 1997 - 1997 - 19 |                                        |                                 |                                         |
| Sección 4. Características Person                                                                                                    | ales                                   |                                 |                                         |
|                                                                                                    |                                        |                                 |                                         |
| 2. ¿CUÁL ES EL NIVEL MÁXIM                                                                                                    | D DE ESTUDIOS QUE TE                   | GUSTARÍA ALCANZAR?              |                                         |
| Seleccione una opción                                                                                                    | •                                      |                                 |                                         |
|                                                                                                    |                                        |                                 |                                         |
| INDICA QUÉ TANTO TE DESCU                                                                                                    | TRE LO STOUTENTE                       |                                 | ]                                       |
| INDICA QUE TANTO TE DESCI                                                                                                    | due eo siguiente.                      |                                 |                                         |

| INDICA LA FRECUENCIA CON LA QUE REALIZAS                                                                      | LAS SIGUIENTES ACTIVIDADES: |                                                  |
|----------------------------------------------------------------------------------------------------|-----------------------------|--------------------------------------------------|
| 3. ALGUNA VEZ ME OBSESIONÉ CON UNA IDEA O UNA<br>META POR UN TIEMPO CORTO, PERO MÁS TARDE<br>PERDÍ EL INTERÉS | Seleccione una opción 💌     |                                                  |
| 4. LOS PROBLEMAS INESPERADOS NO ME DESANIMAN                                                                  | Seleccione una opción 💌     |                                                  |
| 5. TENGO DIFICULTAD PARA MANTENER MI ATENCIÓN<br>EN METAS QUE REQUIEREN VARIOS MESES PARA SER<br>TERMINADAS   | Seleccione una opción 💌     |                                                  |
| 6. SOY UNA PERSONA QUE SE ESMERA                                                                              | Seleccione una opción 💌     |                                                  |
| 7. A MENUDO ME PASA QUE DESPUÉS DE TENER UNA<br>META CAMBIO A OTRA                                            | Seleccione una opción 💌     |                                                  |
| 8. A VECES NUEVAS IDEAS O METAS ME DISTRAEN DE<br>LAS QUE YA TENÍA ESTABLECIDAS                               | Seleccione una opción 💌     |                                                  |
| 9. TERMINO TODO LO QUE EMPIEZO                                                                                | Seleccione una opción 💌     |                                                  |
| 10. SOY UNA PERSONA QUE TRABAJA DURO                                                                          | Seleccione una opción 💌     |                                                  |
| 11. ELABORO UNA LISTA DE LAS ACTIVIDADES<br>IMPORTANTES QUE TENGO QUE HACER                                   | Seleccione una opción 💌     |                                                  |
| 12. PLANEO LAS ACTIVIDADES QUE HARÉ EN EL DÍA                                                                 | Seleccione una opción 💌     |                                                  |
| 13. TENGO UNA IDEA CLARA DE LO QUE QUIERO<br>LOGRAR DURANTE LA SIGUIENTE SEMANA                               | Seleccione una opción 💌     |                                                  |
| 14. ESTABLEZCO MIS PRIORIDADES                                                                                | Seleccione una opción 👻     |                                                  |
| 15. CUMPLO MIS PRIORIDADES                                                                                    | Seleccione una opción 👻     |                                                  |
| 16. HAGO COSAS QUE INTERFIEREN CON MIS<br>PRIORIDADES                                                         | Seleccione una opción 💌     |                                                  |
|                                                                                                    | Guardar                     |                                                  |
| Av. Camino al Desierto de los Leones (Altavista) 19, Col. San                                                 | Ángel, Deleg. Á Ivaro       | <u>Términos de uso   Políticas de privacidad</u> |
| Obregon, C.P. 01000, México, D.F.<br>Tel. 01(55) 3000-8700 LADA sin costo 01 800 624 2510                     |                             | 2013 ČENEVAL©<br>Todos los detechos reservados   |

Figura 9. Formulario para la sección 2 del menú

10.- Selecciona la liga [llenar] de la sección 3. Deberás llenar el formulario mostrado en la figura 10.

|                                                                                                    | Inicio   Preguntas frecuentes   Con                      | itáctenos   Mapa del sitio                                                                           |
|----------------------------------------------------------------------------------------------------|----------------------------------------------------------|----------------------------------------------------------------------------------------------------|
| CENTRO NACIONAL<br>DE EVALUACIÓN PARA<br>LA EDUCACIÓN SUPERIOR, A.C.<br>CENEVAL®                                                                           | Evaluar<br>Una buena medida para educar mej              | ior Second                                                                                           |
| Examen Nacional de Ingreso a la Ec                                                                                                    | ducación Media Superior 💦 👌 💿                            |                                                                                                    |
| Sección 5. Habilidad para escribir                                                                                                    |                                                          |                                                                                                    |
| 1. CALIFICA TU NIVEL DE HABILIDAD PARA EXP<br>COMPAÑEROS.                                                                                                  | RESAR TUS IDEAS DE MANERA ESCRITA EN C                   | OMPARACIÓN CON TUS                                                                                   |
| Seleccione una opcion                                                                                                    |                                                          |                                                                                                    |
| CALIFICA TU NIVEL DE HABILIDAD PARA ESCRI                                                                                                    | BIR LO SIGUIENTE<br>LAS SIGUIENTES SITUACIONES CUANDO PR | ESENTAS UN EXAMEN                                                                                    |
| IMPORTANTE (EXAMEN FINAL, EXTRAORDINARI                                                                                                    | 0, DE INGRESO, ETC.):                                    |                                                                                                    |
| 2. TO OPINION SOBRE ON TEMA                                                                                                    | Seleccione una opcion 💌                                  |                                                                                                    |
| 3. EL REPORTE SOBRE UNA LECTURA                                                                                                    | Seleccione una opción 🔽                                  |                                                                                                    |
| 4. UNA HISTORIA                                                                                                    | Seleccione una opción 💌                                  |                                                                                                    |
| 5. UNA CARTA/CORREO A UN FAMILIAR                                                                                                    | Seleccione una opción 💌                                  |                                                                                                    |
| 6. UNA SOLICITUD A UNA AUTORIDAD                                                                                                    | Seleccione una opción 💌                                  |                                                                                                    |
| 7. SALGO MAL EN LOS EXÁMENES PORQUE ME PONGO<br>NERVIOSO                                                                                                   | Seleccione una opción 💌                                  |                                                                                                    |
| 8. ENTRE MAS IMPORTANTE ES EL EXAMEN PEOR LO<br>CONTESTO                                                                                                   | Seleccione una opción 💌                                  |                                                                                                    |
| 9. POR ESTAR NERVIOSO EN UN EXAMEN ME TOMA<br>MÁS TIEMPO ENTENDER LO QUE ME ESTÁN<br>PREGUNTANDO                                                           | Seleccione una opción 💌                                  |                                                                                                    |
| 10. LA PRESIÓN DE TIEMPO CAUSA QUE ME PONGA<br>NERVIOSO                                                                                                    | Seleccione una opción 💌                                  |                                                                                                    |
| 11. ME BLOQUEO SI ALGUNA PREGUNTA EN UN<br>EXAMEN ME CUESTA MUCHO TRABAJO                                                                                  | Seleccione una opción 💌                                  |                                                                                                    |
| Sección 6. Exámenes de logro                                                                                                    |                                                          |                                                                                                    |
| 12. ¿QUÉ TAN FAMILIARIZADO ESTÁS CON LOS                                                                                                    | EXAMENES DE OPCIÓN MÚLTIPLE?                             | \$<br>2                                                                                              |
| Seleccione una opción 💌                                                                                                    |                                                          |                                                                                                    |
|                                                                                                    | Guardar                                                  |                                                                                                    |
| Av. Camino al Desierto de los Leones (Altavista) 19, Col. Sar<br>Obregón, C.P. 01000, México, D.F.<br>Tel. 01(55) 3000-8700 LADA sin costo 01 800 624 2510 | Ángel, Deleg. Álvaro <u>Término</u>                      | o <u>s de uso</u>   <u>Políticas de privacidad</u><br>2013 CENEVAL©<br>Todos los derechos reservados |

Figura 10. Formulario para la sección 3 del menú

11.- Selecciona la liga [llenar] de la sección 4. Deberás llenar el formulario mostrado en la figura 11.

| ~                                                                                                    |                                                                                                    |
|----------------------------------------------------------------------------------------------------|----------------------------------------------------------------------------------------------------|
| CENEVAL®                                                                                                    | Evaluar<br>Una buena medida para educar mejor                                                                                                    |
| Examen Nacional de Ingre                                                                                                    | so a la Educación Media Superior                                                                                                    |
| EXANU                                                                                                    |                                                                                                    |
|                                                                                                    |                                                                                                    |
|                                                                                                    |                                                                                                    |
| Sección 7. Entorno Social                                                                                                    |                                                                                                    |
|                                                                                                    |                                                                                                    |
| ZVIVES CON LAS SIGUIENTES PERSO                                                                                                    | NAS?                                                                                                    |
| I. MADRE                                                                                                    | Seleccione una opcion 💌                                                                                                    |
| 2. PADRE                                                                                                    | Seleccione una opción 💌                                                                                                    |
| 3. OTROS FAMILIARES                                                                                                    | Seleccione una opción 💌                                                                                                    |
|                                                                                                    |                                                                                                    |
| 4. CUANDO TIENES UNA DUDA ACADE                                                                                                    | MICA, ¿CUENTAS CON UNA PERSONA QUE TE APOYE?                                                                                                    |
| Seleccione una opción 👻                                                                                                    |                                                                                                    |
|                                                                                                    |                                                                                                    |
|                                                                                                    |                                                                                                    |
|                                                                                                    |                                                                                                    |
| 4. CUANDO TIENES UNA DUDA ACADÉ                                                                                                    | MICA, ¿CUENTAS CON UNA PERSONA QUE TE APOYE?                                                                                                    |
| 4. CUANDO TIENES UNA DUDA ACADÉ                                                                                                    | MICA, ¿CUENTAS CON UNA PERSONA QUE TE APOYE?                                                                                                    |
| 4. CUANDO TIENES UNA DUDA ACADÉ                                                                                                    | MICA, ¿CUENTAS CON UNA PERSONA QUE TE APOYE?                                                                                                    |
| 4. CUANDO TIENES UNA DUDA ACADÉ        Seleccione una opción         -Seleccione una opción         -Seleccione una opción         S | MICA, ¿CUENTAS CON UNA PERSONA QUE TE APOYE?                                                                                                    |
| CUANDO TIENES UNA DUDA ACADÉ    Seleccione una opción                                                                                                    | AN LO SIGUIENTE?                                                                                                    |
| CUANDO TIENES UNA DUDA ACADÉ    Seleccione una opción      CON QUÉ FRECUENCIA TE SUPERVIS     S. ASISTENCIA A LA ESCUELA     G. CALIFICACIONES                                                                                                    | AN LO SIGUIENTE?                                                                                                    |
| CUANDO TIENES UNA DUDA ACADÉ    Seleccione una opción     CON QUÉ FRECUENCIA TE SUPERVIS     S. ASISTENCIA A LA ESCUELA     G. CALIFICACIONES     7. TAREAS O TRABAJOS                                                                                                    | AN LO SIGUIENTE?<br>Seleccione una opción •<br>Seleccione una opción •                                                                                                    |
| CUANDO TIENES UNA DUDA ACADÉ    Seleccione una opción                                                                                                    | AN LO SIGUIENTE?                                                                                                    |
| 4. CUANDO TIENES UNA DUDA ACADÉ     Seleccione una opción                                                                                                    | AN LO SIGUIENTE?<br>Seleccione una opción •<br>Seleccione una opción •<br>Seleccione una opción •<br>Seleccione una opción •                                                                                                    |
| LUANDO TIENES UNA DUDA ACADÉ    Seleccione una opción     CON QUÉ FRECUENCIA TE SUPERVIS     S. ASISTENCIA A LA ESCUELA     G. CALIFICACIONES     7. TAREAS O TRABAJOS     8. ACTIVIDADES FUERA DE CASA  9. ¿CUÁL ES EL MÁXIMO NIVEL DE EST                                                                                                    | AN LO SIGUIENTE?<br>Seleccione una opción •<br>Seleccione una opción •<br>Seleccione una opción •<br>Seleccione una opción •<br>Seleccione una opción •<br>Seleccione una opción •                                                                                                    |
| A. CUANDO TIENES UNA DUDA ACADÉ    Seleccione una opción     ✓     CON QUÉ FRECUENCIA TE SUPERVIS     S. ASISTENCIA A LA ESCUELA     G. CALIFICACIONES     7. TAREAS O TRABAJOS     8. ACTIVIDADES FUERA DE CASA     9. ¿CUÁL ES EL MÁXIMO NIVEL DE ES    Seleccione una opción                                                                                                    | MICA, ¿CUENTAS CON UNA PERSONA QUE TE APOYE?<br>AN LO SIGUIENTE?<br>Seleccione una opción<br>Seleccione una opción<br>Seleccio                                                                                                    |
| 4. CUANDO TIENES UNA DUDA ACADÉ     Seleccione una opción                                                                                                    | AN LO SIGUIENTE?<br>Seleccione una opción •<br>Seleccione una opción •<br>Seleccione una opción •<br>Seleccione una opción •<br>Seleccione una opción •<br>Seleccione una opción •                                                                                                    |
|                                                                                                    | AN LO SIGUIENTE?<br>Seleccione una opción •<br>Seleccione una opción •<br>Seleccione una opción •<br>Seleccione una opción •<br>Seleccione una opción •<br>Seleccione una opción •<br>STUDIOS ALCANZADO POR TU MADRE (AUNQUE HAYA FALLECIDO)?<br>•                                                                                                    |
| 4. CUANDO TIENES UNA DUDA ACADÉ  Seleccione una opción   2CON QUÉ FRECUENCIA TE SUPERVIS   5. ASISTENCIA A LA ESCUELA   6. CALIFICACIONES   7. TAREAS O TRABAJOS   8. ACTIVIDADES FUERA DE CASA   9. ¿CUÁL ES EL MÁXIMO NIVEL DE ESTSeleccione una opción 10. ¿CUÁL ES EL MÁXIMO NIVEL DE ESTSeleccione una opción                                                                                                    | MICA, ¿CUENTAS CON UNA PERSONA QUE TE APOYE?<br>AN LO SIGUIENTE?<br>Seleccione una opción<br>Seleccione una opción<br>Seleccione una opción<br>Seleccione una opción<br>TUDIOS ALCANZADO POR TU MADRE (AUNQUE HAYA FALLECIDO)?<br>                                                                                                    |
| 4. CUANDO TIENES UNA DUDA ACADÉ     Seleccione una opción                                                                                                    | AN LO SIGUIENTE?<br>Seleccione una opción •<br>Seleccione una opción • |
| 4. CUANDO TIENES UNA DUDA ACADÉ     Seleccione una opción                                                                                                    | MICA, ¿CUENTAS CON UNA PERSONA QUE TE APOYE?<br>AN LO SIGUIENTE?<br>Seleccione una opción •<br>Seleccione una opción •<br>Seleccione una opción •<br>Seleccione una opción •<br>TUDIOS ALCANZADO POR TU MADRE (AUNQUE HAYA FALLECIDO)?<br>•<br>STUDIOS ALCANZADO POR TU PADRE (AUNQUE HAYA FALLECIDO)?<br>•<br>STUDIOS ALCANZADO POR TU PADRE (AUNQUE HAYA FALLECIDO)?<br>•<br>SA? (No considere revistas, periódicos o libros de texto)                                                                                                    |

| EN TU CASA, ¿CUENTAS CON LOS SIGUIENTES                                                                                                    | BIENES Y SERVICIOS?                                                                                   |                 |
|----------------------------------------------------------------------------------------------------|----------------------------------------------------------------------------------------------------|-----------------|
| 12. LÍNEA TELEFÓNICA                                                                                                    | Seleccione una opción 💌                                                                               |                 |
| 13. LAVADORA DE ROPA                                                                                                    | Seleccione una opción 💌                                                                               |                 |
| 14. REFRIGERADOR                                                                                                    | Seleccione una opción 💌                                                                               |                 |
| 15. HORNO DE MICROONDAS                                                                                                    | Seleccione una opción 💌                                                                               |                 |
| 16. INTERNET                                                                                                    | Seleccione una opción 💌                                                                               |                 |
| 17. TELEVISIÓN DE PAGA (CABLEVISIÓN, SKY, ETC.)                                                                                                    | Seleccione una opción 👻                                                                               |                 |
| 18. TABLETA (IPAD, SAMSUNG GALAXY, ETC.)                                                                                                    | Seleccione una opción 💌                                                                               |                 |
| DEL SIGUIENTE LISTADO, SEÑALA CUÁNTOS HA                                                                                                    | AY EN TU CASA.                                                                                        |                 |
| 19. REPRODUCTOR DE DVD                                                                                                    | Seleccione una opción 💌                                                                               |                 |
| 20. COMPUTADORA                                                                                                    | Seleccione una opción 💌                                                                               |                 |
| 21. TELEVISOR                                                                                                    | Seleccione una opción 💌                                                                               |                 |
| 22. AUTOMÓVIL                                                                                                    | Seleccione una opción 👻                                                                               |                 |
| 23. BAÑOS COMPLETOS                                                                                                    | Seleccione una opción 💌                                                                               |                 |
| 24. EN LOS ÚLTIMOS 2 AÑOS, ¿CUÁNTAS VECE:                                                                                                    | S HAS SALIDO DE VACACIONES DENTRO DE LA REPÚBLICA MEXIC                                               | ANA?            |
| 25. ¿CUÁNTOS ESTADOS DE LA REPÚBLICA MEXI                                                                                                    | ICANA HAS VISITADO COMO TURISTA?                                                                      | 60              |
| Seleccione una opción 💌                                                                                                    |                                                                                                    |                 |
| 26. ¿A QUÉ INSTITUCIÓN DE BACHILLERATO DE                                                                                                    | SEA INGRESAR?                                                                                         |                 |
| Seleccione una opcion                                                                                                    |                                                                                                    |                 |
|                                                                                                    | Guardar                                                                                               |                 |
| Av. Camino al Desierto de los Leones (Altavista) 19, Col. San Á<br>Obregón, C.P. 01000, México, D.F.<br>Tel. 01(55) 3000-870 I ADA sin costo 01 800 624 2510 | ingel, Deleg. Álvaro <u>Términos de uso   Políticas de priv</u><br>2013 CEN<br>Todos los derechos res | acidad<br>EVAL© |

Figura 11. Formulario para la sección 4 del menú

12.- Después de haber llenado las cuatro secciones, el Menú de secciones del Registro, se mostrará como el de la figura 12. Observe que está habilitado el botón "Continuar"

|                                                                                       | Inicio   Pregunt                      | tas frecuentes   Contáctenos   Mapa del sitio    |
|---------------------------------------------------------------------------------------|---------------------------------------|--------------------------------------------------|
| CENTRO NACIONAL<br>DE EVALUACIÓN PARA<br>LA EDUCACIÓN SUPERIOR, A.C.<br>CENEVAL®      | <b>Evaluar</b><br>Una buena medida pa | ara educar mejor                                 |
| Examen Nacional de                                                                    | Ingreso a la Educación N              | Aedia Superior                                   |
| EXANL                                                                                 |                                       | 0                                                |
|                                                                                       |                                       |                                                  |
| м                                                                                     | lenú de secciones del Registro        |                                                  |
| Complete las siguientes secciones del registr<br>completar cada una de las secciones. | o para obtener su pase de ingreso     | , Seleccione el vínculo "llenar" para            |
|                                                                                       | Tabla de secciones                    |                                                  |
| Sección 1                                                                             | completa                              | [editar]                                         |
| Sección 2                                                                             | completa                              | [editar]                                         |
| Sección 3                                                                             | completa                              | [editar]                                         |
| Sección 4                                                                             | completa                              | [editar]                                         |
|                                                                                       | Continuar                             |                                                  |
| Av. Camino al Desierto de los Leones (Altavista) 19, Col. Sa                          | n Ángel, Deleg. Álvaro                | <u>Términos de uso   Políticas de privacidad</u> |
| Tel. 01(55) 3000-8700 LADA sin costo 01 800 624 2510                                  |                                       | 2013 CENEVAL®<br>Todos los derechos reservados   |

Figura 12. Menú completo

13.- Oprima el botón "Continuar" del menú anterior y el sistema le mostrará su pase de ingreso al examen (figura 13).

EXANI I

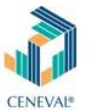

Examen Nacional de Ingreso a la Educación Media Superior

#### PASE DE INGRESO AL EXAMEN

Al momento de ingresar al examen es necesario presentar:

- Este documento impreso
   Una identificación con fotografía (credencial para votar del IFE o pasaporte)
   Lápiz del núm. 2 o 2 ½
   Goma
   Sacapuntas

| echa y horario en que tendrá lugar el<br>examen: | 18 - Mayo - 2013<br>9:00 - 14:45                                                              |
|--------------------------------------------------|-----------------------------------------------------------------------------------------------|
| Dirección:                                       | JOSEFA ORTIZ DE DOMINGUEZ S/N CIUDAD UNIVERSITARIA 80010<br>(667)-7160607<br>CULIACAN,SINALOA |
| ugar en que lo va a presentar:                   | Preparatoria Emiliano Zapata                                                                  |
| Nombre del examen:                               | EX1 - EXAMEN NACIONAL DE INGRESO A LA EDUCACIÓN MEDIA SUPERIOR                                |
| Programa/Carrera:                                | BACHILLERATO GENERAL                                                                          |
| Nombre del sustentante:                          | MARIO SAMUEL RAMOS VALENZUELA                                                                 |
| Número de folio:                                 | 159493137 (único e intransferible)                                                            |

Su registro se ha realizado con éxito [60000018200783094361], no es necesario confirmar que ha sido registrado.

Este documento es su pase de ingreso al examen.

|                                                                                                    | Firma del sustentante                             |                                                                                                    |
|----------------------------------------------------------------------------------------------------|---------------------------------------------------|----------------------------------------------------------------------------------------------------|
|                                                                                                    | Impresión de este talón de registro               |                                                                                                    |
|                                                                                                    | AVISO DE PRIVACIDAD                               |                                                                                                    |
| Si desea obtener mayor información acerca del tratamiento de sus datos personales, usted puede acceder al aviso de privacidad completo aquí |                                                   | iede acceder al aviso de privacidad completo <u>aquí.</u>                                                 |
| Para                                                                                                    | información sobre el registro por Internet comuní | quese con:                                                                                                |
|                                                                                                    | Unidad de Atención al Usuario                     |                                                                                                    |
|                                                                                                    | informacion@ceneval.edu.mx                        |                                                                                                    |
|                                                                                                    | CENEVAL A.C.                                      |                                                                                                    |
| Fecha de impresión: 2013-02-26 21:45:47                                                                                                    |                                                   |                                                                                                    |
| Av. Camino al Desierto de los Leones (Altavista) 19, Col. Si<br>01000, México, D.F.<br>Tel. 01(56) 3000-3700 LADA sin costo 01 800 624 2510 | ian Ángel, Deleg, Álvaro Obregón, C.P.            | <u>Términos de uso</u> I <u>Políticas de privacidad</u><br>2013 CENEVAL®<br>Todos los derechos reservados |

Figura 13. Pase de Ingreso al Examen

14.- Es muy importante que, oprimiendo el botón "Impresión de este talón de registro", obtengas de manera impresa este pase, sin él, no podrás ingresar al examen.

Por seguridad, imprime varias copias y guárdalas en un lugar seguro. Lee cuidadosamente los requisitos anotados en tu pase, como los mostrados en la figura 14

DGSE - INFORMÁTICA

Página 15

#### Al momento de ingresar al examen es necesario presentar:

- Este documento impreso
- Una identificación con fotografía (credencial para votar del IFE o pasaporte)
- Lápiz del núm. 2 o 2 ½
- Goma
- Sacapuntas

| Número de folio:                                  | 159493137 (único e intransferible)                                                            |  |
|---------------------------------------------------|-----------------------------------------------------------------------------------------------|--|
| Nombre del sustentante:                           | MARIO SAMUEL RAMOS VALENZUELA                                                                 |  |
| Programa/Carrera:                                 | BACHILLERATO GENERAL                                                                          |  |
| Nombre del examen:                                | EX1 - EXAMEN NACIONAL DE INGRESO A LA EDUCACIÓN MEDIA SUPERIOR                                |  |
| Lugar en que lo va a presentar:                   | Preparatoria Emiliano Zapata                                                                  |  |
| Dirección:                                        | JOSEFA ORTIZ DE DOMINGUEZ S/N CIUDAD UNIVERSITARIA 80010<br>(667)-7160607<br>CULIACAN,SINALOA |  |
| Fecha y horario en que tendrá lugar el<br>examen: | 18 - Mayo - 2013<br>9:00 - 14:45                                                              |  |

Figura 14. Requisitos en el Pase.

15.- Selecciona la liga "Salida" para terminar tu registro.

16.- Reúne toda la documentación requerida para la preinscripción y preséntate en la escuela de tu elección, en las fechas que te indiquen en la misma, para concluir tu proceso de preinscripción.

Es muy importante la presencia del interesado, en el registro, ya que es necesario tomarle una fotografía por parte de la escuela antes de poderlo preinscribir.

#### **ELABORADOR POR:**

MC. MARIO SAMUEL RAMOS VALENZUELA 28/02/2013

# ÉXITO EN TU PROCESO

#### DIRECTORIO

DR. JESUS MADUEÑA MOLINA RECTOR

DR. GERARDO ALAPIZCO CASTRO SECRETARIO GENERAL

**DR. ALFONSO MERCADO GOMEZ** DIRECTOR GENERAL

**DR. PORFIRIO GALINDO MARTINEZ** DIRECTOR DE INFORMÁTICA

**ING. SERGIO RADAMES GARCÍA CASTRO** RESPONSABLE OPERATIVO DE CENEVAL® EN LA UAS

**DRA. OFELIA LOAIZA FLORES** JEFA DE ENSEÑANZA DE NIVEL SUPERIOR - DGSE

MC. RAQUEL GUADALUPE BORBOA ZAZUETA JEFA DE NIVEL MEDIO SUPERIOR - DGSE

MC. RAMÓN RODOLFO RODELO SÁNCHEZ JEFE DE POSGRADO - DGSE

**MTE. ALFREDO HUMBERTO ESCALANTE GODINEZ** JEFE DEL SISTEMA AUTOMATIZADO DE CONTROL ESCOLAR - DGSE

**DR. LUIS NATHANAEL LÓPEZ LUNA** JEFE DE ESTADÍSTICAS E INDICADORES DE CONTROL ESCOLAR - DGSE

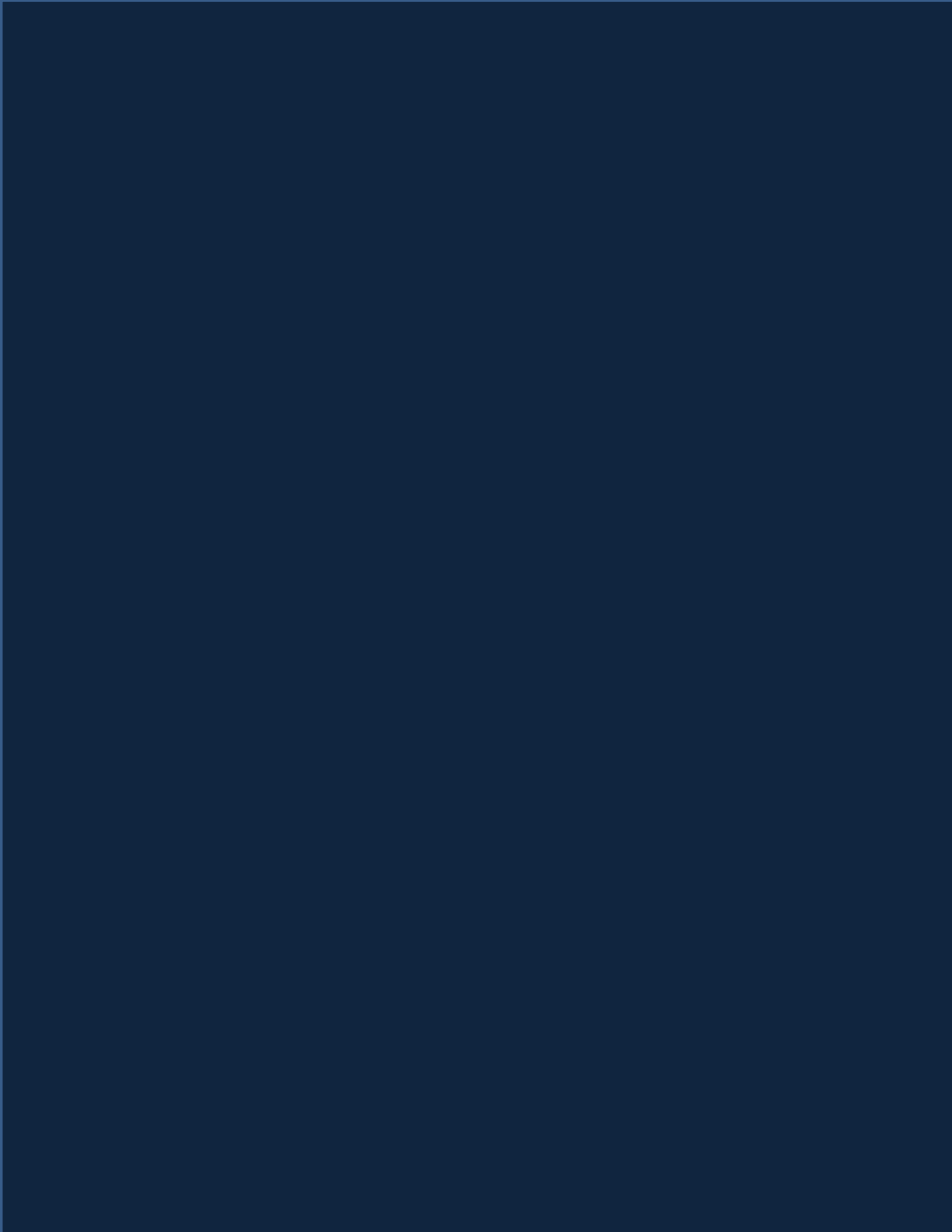